# つなぎかたガイド

AM1-002784-001 2015 年 7 月

HEMS 新築向けセット (IG1003STS1/SK, IG1003STS2/SK) HEMS 既築向けセット (IG1003STK1/SK, IG1003STK2/SK, IG1003STK3/SK)

HEMS 交換用セット (IG1003STE1/SK)

本ガイドは、本商品をはじめてお使いになるときの操作の流れを説明してい ます。取扱説明書とあわせて大切に保管してください。

# ■ 1. 本商品の構成をチェックする

不足しているものがありましたら、販売会社またはアフターサービス担当に連 絡してください。

測定装置および CT は工事業者によりあらかじめ設置されていますので、 設置場所にて確認してください。

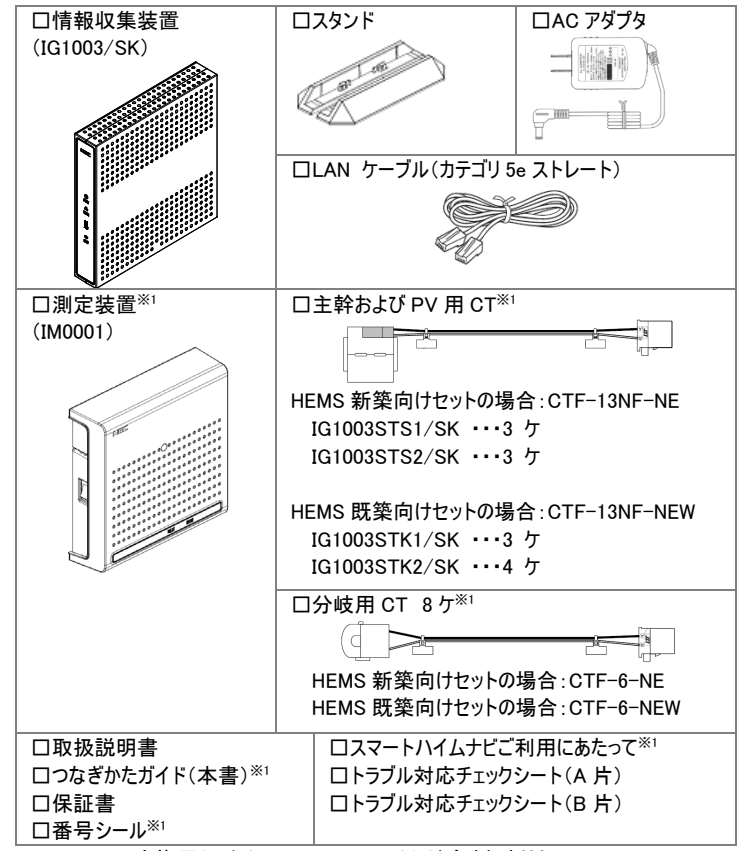

※1 HEMS 交換用セット(IG1003STE1/SK)には含まれません。

# ■ 2. 測定装置の取り付けを確認する

測定装置が設置されていることを確認してください。 測定装置は、工事業者によってあらかじめ設置されています。 設置されていない、または設置されている場所がわからない場合などは、 販売会社またはアフターサービス担当にお問い合わせください。

# 3. 蓄電池の取り付けを確認する

本商品を使用し、蓄電池の状態を見る場合は、下記のことを事前に確認 してください。蓄電システムは、工事業者によってあらかじめ設置されていま す。

- 蓄電池コントローラ(シスコンまたはリモコン)が動作していること
- 蓄電池コントローラから LAN ケーブルを使ってルータと接続されていること
- 蓄電池コントローラの製造番号をあらかじめ確認すること(「9. 登録する」手順 12 (裏面)にて入力する必要があります。)

# ■ 4. 快適エアリーの取り付けを確認する

本商品を使用し、快適エアリーの操作および、状態を見る場合は、下記の ことを事前に確認してください。快適エアリーは、工事業者によってあらかじ め設置されています。

● 快適エアリーがご家庭内のルータもしくは HUB のネットワークに接続されていること

# 5. EV 充放電システムの取り付けを確認する

本商品を使用し、EV 充放電システムの状態を見る場合は、下記のことを 事前に確認してください。EV 充放電システムは、工事業者によってあらかじ め設置されています。

● EV 充放電システムがご家庭内のルータもしくは HUBのネットワークに接続されてい ること

#### 6. 情報収集装置を接続して電源を入れる 情報収集装置をルータや回線終端装置に接続します。

※ 必ず、ルータに接続してください。接続しないと、セキュリティ上の問題が発生する おそれがあります。

1. スタンドを取り付ける

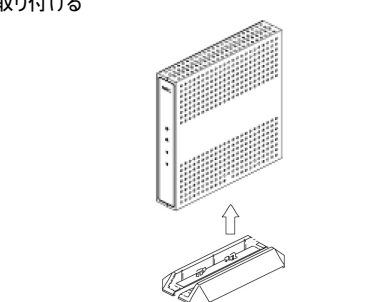

- 2. LAN ケーブルを情報収集装置の LAN コネクタに差し込む
- LAN ケーブルをお手持ちのルータの LAN コネクタ等に差し込む(※) 3
- AC アダプタのプラグを情報収集装置の AC アダプタ接続コネクタに差し込む
- AC アダプタを電源コンセントに接続する 5.

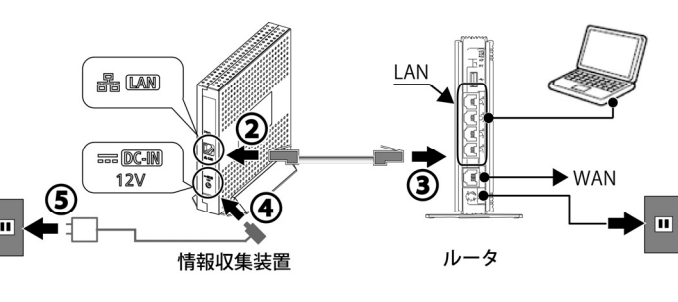

- ※ お手持ちのルータの取扱説明書をご覧になり、正しくケーブルを接続してください。 ネットワークの設定を行うことができますが、通常は DHCP モードでのご使用を推 奨します。
- ※ 蓄電池の状態を見るためには、蓄電池コントローラ(シスコンまたはリモコン)から LAN ケーブルを使ってルータと接続する必要があります。
- ※ スマート分電盤、快適エアリーおよび EV 充放電システムは、ご家庭内のルータ もしくは HUB のネットワークに接続されている必要があります。
- 6. POW ランプが点灯していることを確認する

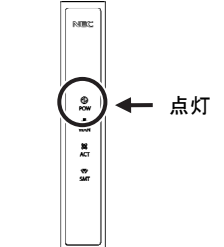

ご利用のパソコンがインターネットを使える環境になっていることを確認する 7 「9. 登録する」ではパソコンを使用し、専用サイトに接続して設定を行います。イン ターネットが使える環境になっていることを確認してください。

# 7. 測定装置の電源を入れる

1. 測定装置の電源を入れる オン(一)にする

# 8. ランプの状態を確認する

情報収集装置と測定装置の両方の電源を入れてから約2分後、接続が 正しいかどうか、ランプの状態を確認します。

#### 情報収集装置

| ランプ名称   | ランプの状態 |             |
|---------|--------|-------------|
| POW ランプ | 点灯     | 動作中         |
| WAN ランプ | 点灯 ※   | サーバーとの通信:正常 |

# 測定装置

| ランプ名称 | ランプの状態 |     |
|-------|--------|-----|
| 電源ランプ | 点灯     | 動作中 |
|       |        |     |

※ WAN ランプが点滅しているときは、インターネットに接続できていません。「6. 情 報収集装置を接続して電源を入れる」の接続を確認してください。

# 9.登録する

2

パソコンを使用し専用サイトに接続して情報を登録します。 本商品に同梱されている「スマートハイムナビ ご利用にあたって」を用意し てください。お客様のユーザ ID、およびパスワードが記載されています。

| <ol> <li>WWW ブラウザを開き URL を入力する<br/>https://fan.smart-heim.com/</li> <li>(エイチ ティー ティー ピー エス コロン スラッシュ スラッシュ エフ エー エヌ トット エス エム エー<br/>アール ティー ハイフン エイチ イー アイ エム トット シー オー エム スラッシュ)</li> </ol> |
|----------------------------------------------------------------------------------------------------|
| (すべて半角小文字)                                                                                                    |
|                                                                                                    |
| 2. ユーサ ID」とI ハスリード」を入力し、I ロクイン」をクリックする                                                                                                    |
| SMARTHEIM 200-FACtores                                                                                                    |
| (Memo)                                                                                                    |
|                                                                                                    |

- ンを用くとさに ユーサ ID」と バスワード」の入力を省きたい場合は 「ユーザ ID とパスワードを保存する」にチェックしてください。
- ●「スマートハイム FAN」は、スマートハイム・ナビを導入されたお客様に向けて、邸 別コンサルティングや、スマートハイム・ナビの活用法をご紹介し、ムリなく光熱費を 削減する快適な住まい方をサポートするサービスです。

#### 画面に表示される初回ログイン登録の手順を確認し、「お客様情報の登録を 3 行う」をクリックする

|                                                                                                  |                                                                                                    | mark in (id) Parts                                                                                                    |
|--------------------------------------------------------------------------------------------------|----------------------------------------------------------------------------------------------------|----------------------------------------------------------------------------------------------------|
|                                                                                                  |                                                                                                    | 2155528 (O) E- C-                                                                                                    |
|                                                                                                  |                                                                                                    | X444X C                                                                                                    |
| しょうこそ ス                                                                                          | スマートハイムナビへ                                                                                                    |                                                                                                    |
|                                                                                                  | 利用いただくには、初日ログイン管理が必要です。                                                                                                    |                                                                                                    |
| 初回ログイン登録の                                                                                        | 軍軍                                                                                                    |                                                                                                    |
| STEP1 お客様f                                                                                       | 青鞜の登録                                                                                                    |                                                                                                    |
| お客様の情報をご会談                                                                                       | いただきます。                                                                                                    | 初期になった登録のほしに説明                                                                                                    |
| <ul> <li>お客様指報(メー・<br/>・住戸情報(第コー・<br/>・設備情報(人間力<br/>がわかく回知・書様など)</li> <li>STEP2 情報(以)</li> </ul> | いている。残存使力なれどが行って、大規約を外戦力用なる時等)<br>が、単ない、人はない、人はない時等<br>気なしたした。の、不高単、会気加強の特徴等)<br>、学れそれにご問題のでは、<br>、なっていたまで目的を思めてください。<br>を言うのにす | COURT ASSISTENCE WAS TO BE<br>COURT ASSISTENCE OF A COURT ASSISTENCE<br>ASSISTENCE ASSISTENCE OF A COURT ASSISTENCE<br>COURT ASSISTENCE OF A COURT ASSISTENCE OF<br>ASSISTENCE OF A COURT ASSISTENCE OF<br>ASSISTENCE OF A COURT ASSISTENCE OF<br>ASSISTENCE OF A COURT ASSISTENCE OF<br>ASSISTENCE OF A COURT ASSISTENCE OF<br>ASSISTENCE OF A COURT ASSISTENCE OF<br>ASSISTENCE OF A COURT ASSISTENCE OF<br>ASSISTENCE OF A COURT ASSISTENCE OF<br>ASSISTENCE OF A COURT ASSISTENCE OF<br>ASSISTENCE OF ASSISTENCE OF<br>ASSISTENCE OF ASSISTENCE OF<br>ASSISTENCE OF<br>ASSISTENCE OF ASSISTENCE OF<br>ASSISTENCE OF<br>ASSISTENCE<br>ASSISTENCE OF<br>ASSISTENCE OF<br>ASSISTENCE<br>ASSISTENCE<br>ASSISTE |
| 情報収集装置の設定を                                                                                       | lītuku,                                                                                                    |                                                                                                    |
| - 108027#                                                                                        | ユーザ爆壊チェックシート(C片、D片)                                                                                                    |                                                                                                    |
| もお手売にご用意くださ                                                                                      | u.                                                                                                    |                                                                                                    |
|                                                                                                  | 以上で設定完了です。                                                                                                    |                                                                                                    |
|                                                                                                  | ● お客様情報の登録を行う                                                                                                    |                                                                                                    |
|                                                                                                  |                                                                                                    | ▲ <u>C22+-35</u>                                                                                                    |
| セキスイハイムの<br>オーナー様向けサービス                                                                          | 3-1-75-10   1-51-1001/22230   242/2012.0   2<br>17-17070804659508666665558466666832000                                          | •2-0-427008-0<br>NI O                                                                                                    |
|                                                                                                  |                                                                                                    | 1000                                                                                                    |

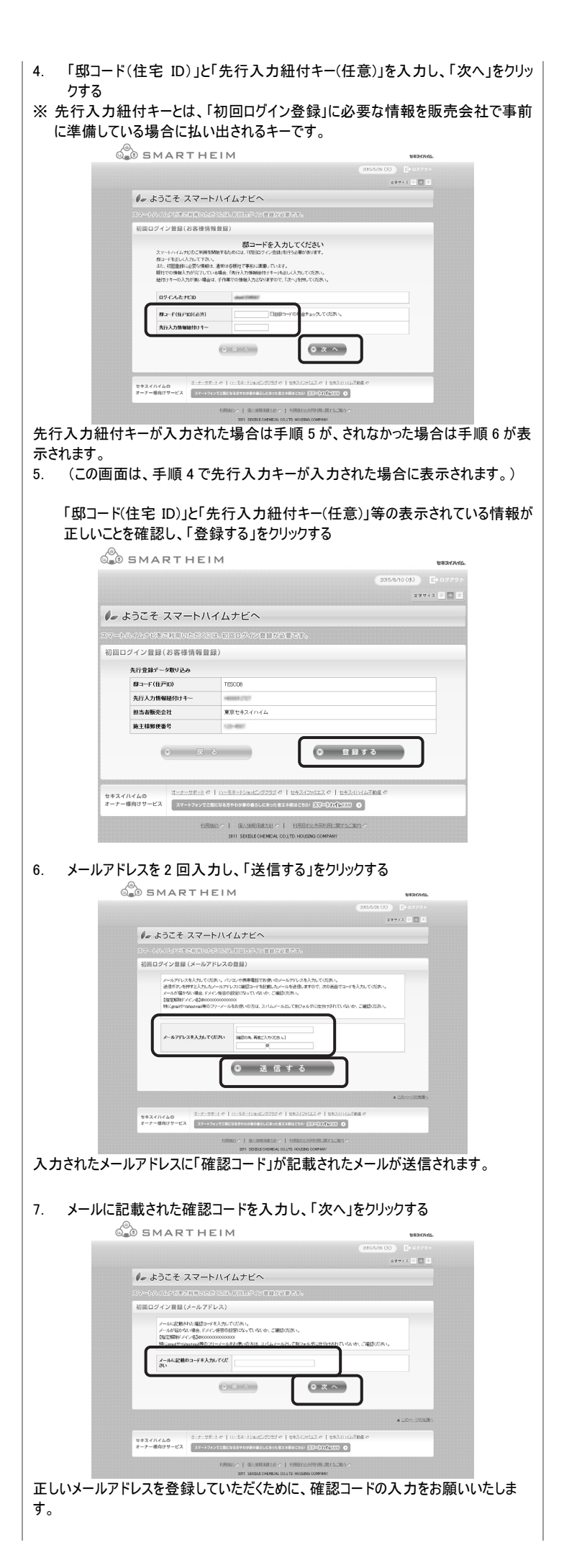

| 8. 画面に従ってお客様情報を入力し、個人情報の取り扱いに同意いただける場合は「個人情報の取扱いに同意する」にチェックしたあと「確認する」をクリックす                                                                                                    | 11. (この画面は、新しいファームウェアがリリースされていた場合に表示されます。)<br>画面表示を確認し、「更新」をクリックする                                                                                  |
|----------------------------------------------------------------------------------------------------|----------------------------------------------------------------------------------------------------|
| 3                                                                                                    | ● ようこそ スマートハイムナビへ                                                                                                    |
| 入力方法については、画面上段にある「お客様情報の登録方法について」を                                                                                                    |                                                                                                    |
| 参照してくたさい。                                                                                                    | 新しいパージョンのファームウェアが有ります。                                                                                                    |
| (2000/2010) C++++++<br>++++++ C = 2                                                                                                    | 収集装置ファームウェアの最新バージョンがリリースされています。<br>更新ポタンを押すと、最新のファームウェアに更新します。                                                                                      |
| 1000007 1 4 80 (10000000000000000000000000000000000                                                                                                    | 更新中は、絶対に電源を落とないいでください、故障の原因となります。<br>なお、更新はダウンロード時間を除き、約10分ほどかかります。                                                                                 |
| ***の目的にもの時間です。そのではないであっていた。<br>・**の目的にもの時間です。そのないであっていた。<br>・**の目的にもの時間では、10月10日前の目前にはいたしていた。<br>・**のでは、10月10日前の目前にはいたしていた。<br>・**のでは、10月11日前の目前にはいたしていた。                                                                                                    | ● 東新                                                                                                    |
| 2-700 ender D-700587278-4.)<br>2-6777.4 ender 2-700587278-4.]<br>BLAR sea                                                                                                    | ※ 更新中は、絶対に電源を落とさないでください、故障の原因になります                                                                                                    |
|                                                                                                    | ※ クリック後は、自動的にファームウェアをダウンロードし、更新します。<br>変が後は、自動的にファームウェアをダウンロードし、更新します。                                                                              |
| 1) ##24.4/*/###<br>2) 2#40%2/*/####                                                                                                    | 史利後は、日期町に次の回面に移りより。                                                                                                    |
| <ul> <li>○ 書で・フィン・利用用用 (10円)、生産 名の14月</li> <li>○ 書で・フィン・利用用用 (10円)、生産 (10円)、一日(10円)、(10円)、(10D)、(10D)、(10D)、(10D)、(10D)、(10D)、(10D)、(10D)、(10D)、(10D)、(10D)、(10D)、(10D)、(10D)、(10D)、(10D)、(10D)、(10D)、(10D)、(10D)、(10D)、(10D)(10D)(10D)(10D)(10D)(10D)(10D)(10D)</li></ul>                                                                                                    | ファームウェアをダウンロード中です。                                                                                                    |
|                                                                                                    | 現在、収集装置のファームウェアをダウンロードしています。<br>ダウンロード中は、絶対に電源を落とざないでください。                                                                                          |
| A DECOMPTION OF THE OWNER OF THE OWNER OF THE OWNER OF THE OWNER OWNER.                                                                                                    | 20MB 中 15MB ダウンロード完了                                                                                                    |
|                                                                                                    | ダウンロード時間は、お使いのネット回線の速度によります。<br>ダウンロード後は、自動的に次の画面に移ります。                                                                                             |
| 9. 入力したお客様情報を確認し「登録する」をクリックする                                                                                                    |                                                                                                    |
| SMARTHEIM                                                                                                    | ファームウェアを更新中です。                                                                                                    |
| エアイメージ ■ 制限ログイン登録(お茶香香香香香香)<br>制限ログイン登録(お茶香香香香香香香)<br>TRC=編成は、4.444m/dBBT146594595.07.0055-                                                                                                    | 現在、収集装置のファームウェアを更新しています。<br>更新中は、絶対に電源を落とさないでください。<br>更新は約10分ほどかかります。                                                                               |
| Jetter - C statistic           2 - 2700           Artificial                                                                                                    | 更新後は自動的に次の画面に移ります。<br>※もし10分以上経っても移らない場合は、一度ブラウザを閉じ、ログイ<br>シュレた料 アイだおい                                                                              |
| WALK         0.           WIRE         #0+76           READS*         900                                                                                                    | ※ もしファームウェア更新中の画面に移ってから 10 分以上経っても次の画面に移ら                                                                                                    |
|                                                                                                    | ない場合は、一度ブラウザを閉じ、ログインしなおしてください。                                                                                                    |
| 2/2017.22.<br>2.456.26220.000<br>6.7669                                                                                                    | 12. 設定や数値を入力し「設定」をクリックする                                                                                                    |
| 07-7(02/P0) (7/K0)<br>860-8-8282<br>889 205                                                                                                    | (Memo)                                                                                                    |
| EF#品をする         ・パムボジント支援的になったホンガルでもなったって利                                                                                                    | <ul> <li>● 計測方法が「主幹から独立」している場合でも、任意の「分岐回路番号」を設定</li> </ul>                                                                                          |
| 物理を加加する         12 M00G           スス構成型のケットー         ジーーブル成型           スス構成型のケット         ジーーブル成型                                                                                                    |                                                                                                    |
| ス取り取用でいた。     スロート     スロート     | 構成補償送的なとスマート分電波取得補約/資本リます 通常は変更する必要はありま                                                                                                    |
| ていため     ていため     ていため | #770/2<br>#1880/8975<br>#1880/8975<br>(日1980/89/24)<br>日1980/89/24)<br>日1980/89/24)<br>日1980/89/24)<br>日1980/89/24)<br>日1980/89/24)<br>日1980/89/24) |
| NUMBER         NOTE THE STATE OF THE STATE OF THE S                         | サオキャマスク<br>デフロルゲードウェイ<br>DN5サーバー #FABBAカ<br>CN5サーバー #FABBAカ                                                                                         |
|                                                                                                    | * 自動(使用する)<br>C 自動(使用) (<br>プライマリ)<br>セリンダリ                                                                                                    |
| * 2010-101885                                                                                                    | プロキンサーバー<br>後期にない<br>○使用する<br>アトレス                                                                                                    |
| 9.3.7 (r/s)         Statistic () (statistical/SSO() () (statistical/SSO()))           8-7-980(7-7)         Non-2000(100) ()           9.937(11)         Non-2000(100) ()           9.937(11)         Non-2000(100) ()           9.937(11)         Non-2000(100) ()                                                                                                    | ポート === Abla 入力<br>測定回路情報<br>測定設置情報                                                                                                    |
| 10. 画面に表示される手順を確認し「情報収集装置の設定画面へ」をクリックする                                                                                                    | 2.4% (TraiLoci Inix<br>計測方法: 金) #2 年に含む ○主幹から独立<br>電圧: 金) 100 V ◎ 200 V<br>田子: 金 (200 V) 日本 (200 V)                                                 |
| SMARTHEIM HEMAL                                                                                                    |                                                                                                    |
| 1999-17 (1) 日本 1999-17 (1) 日本 1999-17 (1) 日本 1999-17 (1) 日本 1999-17 (1) 日本 1999-1991-1991-1991-1991-1991-1991-199                                                                                                    | 電圧: ●100V ●200V その その その その その その その その その その その その その                                                                                              |
|                                                                                                    | I         以下の場合は、取扱説明書の『情報収集装           電に登録されている「測定装置情報」を確認す                                                                                       |
| CTEP2 特徴(名集団の設定     #################################                                                                                                    | ○<br>電影を使用にない<br>業電影をCHONE Like表対応を使用する<br>電影をパーカー: ● MEC ○ ニチョン<br>ください                                                                            |
|                                                                                                    | ■電源通告号: Louist<br>=電ンスンとの通序スト: 原介<br>=電ンスンとの通序スト: 原介<br>=マント番号1のIDが測定装置(底面)のラベ                                                                      |
| 10日(5月1日日日日)1月2日 2月20日(1月1日日日)1月1日)<br>● (清明12月1日日日日日))<br>● (清明12月1日日日日日日)                                                                                                    | ○ 審戦後にCHONET」 ▲ 送後現用する ・ 複数のユニット 番号が登録されている場合                                                                                                    |
| (1) 「しかっかっかいのです。<br>(1) 「しかっかっかいのです。<br>(1) 「しかっかいのです。<br>(1) 「しかっかいのです。<br>(1) 「しかっかいのです。                                                                                                    | 7.2連携<br>(●使用レスレンの使用する                                                                                                    |
|                                                                                                    | ★▲♥★▲●● ▲ ▲ ▲ ▲ ▲ ▲ ▲ ▲ ▲ ▲ ▲ ▲ ▲ ▲ ▲ ▲ ▲ ▲                                                                                                    |
| 4 stor-Jones                                                                                                    | <sup>2/-1</sup> の製造番号(NEC:蓄電池本体、ニチコン:リモコン画<br><sup>↑</sup> 面)を入力してください                                                                              |
| 9.3.2 refs     Australia (* ) Landalskaddolf (* ) Landalskaddolf (* ) Landalskad       8788/177.X     Refs/9/2000 (* ) Collingia (* ) Landalskaddolf (* ) Landalskaddolf (* ) Landalska                                                        | 「このとき者電池コントローラが動作していないと設定が完                                                                                                    |
| お使いの情報収集装置に設定されているファームウェアよりも新しいファームウェアがリ                                                                                                    | ッ」了できません。<br><sup>※1</sup><br>※現時43%「                                                                                                    |
| リースされ しいに 場合、 史新 9 る に の に 手順 11 の 画面が表示されます。<br>最新のファームウェアだった場合、 手順 12 の 画面が表示されます。                                                                                                    | 系統c-名称:         1000000000000000000000000000000000000                                                                                               |
|                                                                                                    |                                                                                                    |

|                                    | .v.。<br>Ⅳ隼装置                                                                                                    |                                                                                                    | 測定準置                                                                                                    |                                                                                                    |                                                                                                    |                                                   |
|------------------------------------|----------------------------------------------------------------------------------------------------|----------------------------------------------------------------------------------------------------|----------------------------------------------------------------------------------------------------|----------------------------------------------------------------------------------------------------|----------------------------------------------------------------------------------------------------|---------------------------------------------------|
|                                    | ネタロ                                                                                                    | 占此                                                                                                    | 一面にある                                                                                                    | い <u>ー</u><br>、プ                                                                                                    |                                                                                                    | <u>ب</u> ر بر                                     |
|                                    | ///<br>->=                                                                                                    | 黒刃                                                                                                    | 电//・ノ                                                                                                    | ノノ                                                                                                    | <b>.</b> _                                                                                                    | 부 년                                               |
| WAN                                |                                                                                                    | 息灯                                                                                                    | │荒稼状                                                                                                    | 、悲衣ホフ                                                                                                    |                                                                                                    | <b></b> 凤灯                                        |
| ACT 🤊                              | シフ                                                                                                    | 点灯                                                                                                    |                                                                                                    |                                                                                                    |                                                                                                    |                                                   |
| の報集場は置や成信の表 「トロション」の報告は一次のの情は設示 ップ | 集装置の「POW →<br>置と測定装置のへ<br>があります。トラブリ<br>売会社またはア<br>設定や取り外しは<br>ごさい。<br>報の設定が完了<br>間始されません。こ<br>こが完了して自動<br>ランプは消灯となり<br>に戻る」をクリックす                                                                                                    | ランプ」および<br>パアリングがす<br>レシューティングの一<br>フターサービン<br>でするまで、<br>作<br>このため、<br>信か<br>します。<br>する                                                                                                    | 「「ACT<br>されていか<br>ングをご『<br>ス担当に<br>それがあり<br>青報収集<br>の<br>開始され                                                                                                    | ランプ」が、<br>ない、また!<br>覧になり、<br>お問い合<br>ります。お<br>る<br>での<br>れるまでの                                                                                                    | 、<br>表<br>と<br>果<br>線<br>お<br>も<br>れ<br>で<br>だ<br>さ<br>さ<br>ス<br>、<br>測<br>定<br>直<br>し<br>定<br>に<br>、<br>制<br>、<br>、<br>、<br>、<br>、<br>、<br>、<br>、<br>、<br>、<br>、<br>、<br>、                                                                                                    | るに深い。経済には、ない、ない、ない、ない、ない、ない、ない、ない、ない、ない、ない、ない、ない、 |
| トップ<br>次へ                          | に戻る」をクリックで<br>」をクリックする                                                                                                    | する                                                                                                    |                                                                                                    |                                                                                                    |                                                                                                    |                                                   |
|                                    |                                                                                                    |                                                                                                    |                                                                                                    |                                                                                                    |                                                                                                    |                                                   |
|                                    | SMARTHE                                                                                                    | IM                                                                                                    |                                                                                                    |                                                                                                    | 242                                                                                                    | AR46.                                             |
|                                    |                                                                                                    |                                                                                                    |                                                                                                    |                                                                                                    |                                                                                                    |                                                   |
|                                    |                                                                                                    |                                                                                                    |                                                                                                    | 2015                                                                                                    | x\$40 (%) E = 4                                                                                                    | マクト<br>中 天                                        |
|                                    | 目標值設定                                                                                                    |                                                                                                    |                                                                                                    | 2015                                                                                                    | x**** 0                                                                                                    | マウト<br>中 <u>大</u>                                 |
|                                    | 目標値設定<br>月間の使用電気量の目標値を認知                                                                                                    | 3. <b>≭</b> ₹.                                                                                                    |                                                                                                    | 2015                                                                                                    | X#V/X (K)                                                                                                    | ·アウト<br>中 大                                       |
|                                    | 目標値設定<br>月時2使用電気量の目標後%195                                                                                                    | Quitt.                                                                                                    |                                                                                                    | 2015                                                                                                    | ▶目標値2122.00                                                                                                    | 979 k<br>(70 k                                    |
|                                    | 目標值設定<br>月時心使用電気量の目標値<855                                                                                                    | 3J.ます。<br>  195年から 5 - 56 附援で                                                                                                    | 18 <b>O</b> 201                                                                                                    | 2015                                                                                                    | ◆日標((は2) の<br>日標((は2) の                                                                                                    | 979ト<br>回 <u>天</u>                                |
|                                    | 日標値設定<br>月時の使用電気量の目標修設合                                                                                                    | D.はす。                                                                                                    | する <b>〇</b> 談点<br>同期                                                                                                    | 2015<br>2015<br>2015<br>2015<br>2015<br>2015<br>2015<br>2015                                                                                                    | ★200 (分) C <sup>2</sup> 0 7<br>R#04 X ▲ [] ★目標値は22 6                                                                                                    | 179 k                                             |
|                                    | 日期但設定<br>月時の使用電気像の目標線を図                                                                                                    | D.ます。                                                                                                    | 7δ <b>Ο №</b> π<br>199<br>− Μαλ                                                                                                    | 2015<br>● 標準値<br>今年目標<br>1010.00 kWh<br>2000 kWh                                                                                                    | ◆8-00 (K)                                                                                                    | 979 h                                             |
|                                    | 目標值設定<br>月間0位用電気像0目標度4約3                                                                                                    | D.ます。                                                                                                    | 5-8.                                                                                                    | 2015<br>● 後年値<br>今年日報<br>1010.00 Web<br>200.00 Web                                                                                                    | ●200(内) (Pa 02)<br>東京型イズ (2)<br>● 目標値とは2.0                                                                                                    | 777 h                                             |
|                                    | 目標信設定<br>月預の使用電気量の目標値を認う                                                                                                    | U.tr.<br>   пралоб 5 - м Мийт<br>   Пр<br>   2月<br>   3月                                                                                                    | 7.5                                                                                                    | 205<br>● 孫本値<br>今4 日間<br>101000 Wh<br>10000 Wh<br>10000 Wh                                                                                                    | ● 日原編とは2. ぐ                                                                                                    | 770 F                                             |
|                                    | 目標值設定<br>月預50時用電気量6日標僅485                                                                                                    | します。                                                                                                    | 7.6                                                                                                    | 2015<br>● 任本信<br>今年日間<br>1010.00<br>1000<br>1000<br>1 | 後200 (内) (中口)<br>東京サイズ (日)<br>・日田道とはこ。の                                                                                                    | 770 h                                             |
|                                    | 日標值設定<br>月時2時第65集0日標度4日2                                                                                                    | します。                                                                                                    | 3133<br>- MAh<br>- MAh<br>- MAh<br>- MAh<br>- MAh<br>- MAh                                                                                                    | 205<br>• # 110<br>• # 110<br>• # 100<br>• # 100<br>• # 100<br>• # 100<br>• # 100<br>• # 100<br>• # 100<br>• # 100<br>• # 100<br>• # 100                                                                                                    | <ul> <li>• Штакил. е</li> </ul>                                                                                                    | 772 F                                             |
|                                    | 目標值設定<br>月時0使用電気量0目標度40日                                                                                                    | します。                                                                                                    | 7.6         •         •         •         •         •         •         •         •         •         •         •         •         •         •         •         •         •         •         •         •         •         •         •         •         •         •         •         •         •         •         •         •         •         •         •         •         •         •         •         •         •         •         •         •         •         •         •         •         •         •         •         •         •         •         •         •         •         •         •         •         •         •         •         •         •         •         •         •         •         •         •         •         •         •         •         •         •         •         •         •         •         •         •         •         •         •         •         •         •         •         •         •         •         •         •         •         •         •         •         •         •         •         •         •         •         •                                       | 205<br>• / Art Hit<br>• / Art Hit                                                                                                    | 後の(な) (2007)<br>スマロイズ (1)<br>・目標度とは1.0                                                                                                    | 721                                               |
|                                    | 日報信設定<br>月時9時用電気量の目標後起行                                                                                                    | します。<br>の年後から 0 - 米 Adds<br>1月<br>2月<br>3月<br>4月<br>6月<br>7月<br>0月<br>0月                                                                                                    | 33 0 0 0 0 0 0 0 0 0 0 0 0 0 0 0 0 0 0                                                                                                    | 2005<br>2 使年佳<br>2 日本<br>2 日本 | хуула ()<br>хуула ()<br>, ()(()), ()                                                                                                    | 9 3                                               |
|                                    | 目標信設定<br>月預の使用電気量の目標値を認う                                                                                                    | Uutr,<br>Presono 0 - ук Райса<br>177 - Меке<br>277 -<br>377 -<br>577 -<br>677 -<br>678 -<br>077 -<br>679 -<br>071 -<br>071 | Alter         Alter           -         MAR           -         MAR           -         MAR           -         MAR           -         MAR           -         MAR           -         MAR           -         MAR           -         MAR           -         MAR           -         MAR           -         MAR           -         MAR                                                                                                    |                                                                                                    | * UURTI 0<br>* UURTI 0                                                                                                    |                                                   |
|                                    | 目標值設定<br>月%20時電気量0日標僅405                                                                                                    | В. #F.                                                                                                    | T6         I         I           -         -         -         -         -         -         -         -         -         -         -         -         -         -         -         -         -         -         -         -         -         -         -         -         -         -         -         -         -         -         -         -         -         -         -         -         -         -         -         -         -         -         -         -         -         -         -         -         -         -         -         -         -         -         -         -         -         -         -         -         -         -         -         -         -         -         -         -         -         -         -         -         -         -         -         -         -         -         -         -         -         -         -         -         -         -         -         -         -         -         -         -         -         -         -         -         -         -         -         -         -         -         -                                                |                                                                                                    | * EMARTE C                                                                                                    |                                                   |
|                                    | 日禄伯設定<br>月預5時用電気(10日標度名)23                                                                                                    | В. ± F ,<br>право 5 - 5 м ника<br>17<br>27<br>27<br>27<br>37<br>47<br>47<br>67<br>77<br>07<br>07<br>07<br>107<br>107                                                                                                    | 7.6         2         2         2         2         2         2         2         2         2         2         2         2         2         2         2         2         2         2         2         2         2         2         2         2         2         2         2         2         2         2         2         2         2         2         2         2         2         2         2         2         2         2         2         2         2         2         2         2         2         2         2         2         2         2         2         2         2         2         2         2         2         2         2         2         2         2         2         2         2         2         2         2         2         2         2         2         2         2         2         2         2         2         2         2         2         2         2         2         2         2         2         2         2         2         2         2         2         2         2         2         2         2 <th2< th="">         2         <th2< th=""> <th2< th=""></th2<></th2<></th2<> |                                                                                                    | · TRAFT C                                                                                                    |                                                   |
|                                    | 目標值設定<br>方M>26時電気象0目標度名記                                                                                                    | Duff,<br>PR&bb 0 - M PD&<br>PR&bb 0 - M PD&<br>PR&bb 0 - M PD<br>PR<br>PR<br>PR<br>PR<br>PR<br>PR<br>PR<br>PR<br>PR<br>PR                                                                                                    | f.6         I         I                                                                                                    |                                                                                                    | · Hampite                                                                                                    |                                                   |
|                                    | 目標值設定<br>月時0使用電気量0目標度40日                                                                                                    | します。<br>昨年から 0 - 5 m 相称<br>1月 - 17 - 27 - 37 相称<br>2月 - 37 - 37 - 37 - 37 - 37 - 37 - 37 - 3                                                                                                    | r.c.                                                                                                    |                                                                                                    | ×EMMENTS<br>XAANY D                                                                                                    | 770                                               |
|                                    | 目標信設定<br>月外の使用電気量の目標値を認う                                                                                                    | 8.27.<br>17<br>17<br>27<br>37<br>37<br>37<br>37<br>37<br>37<br>37<br>37<br>37<br>3                                                                                                    | r.                                                                                                    |                                                                                                    | хички ()<br>хички ()<br>• ВЩИНЦТО                                                                                                    |                                                   |
|                                    | 目標信設定<br>月%20時電気量0日標編485                                                                                                    | В.27.<br>В 82.05 5 • ж Мас<br>ПЛ<br>27.<br>37.<br>37.<br>37.<br>37.<br>37.<br>37.<br>37.<br>3                                                                                                    | Fc ● ♥ ♥ ♥ ♥ ♥ ♥ ♥ ♥ ♥ ♥ ♥ ♥ ♥ ♥ ♥ ♥ ♥ ♥                                                                                                    |                                                                                                    | * Hurst.c                                                                                                    | 720 1                                             |
|                                    | 日禄信設定<br>月外の使用電気像の目標産名的                                                                                                    | В.25.                                                                                                    | 7.5                                                                                                    |                                                                                                    | * 0000010                                                                                                    |                                                   |
|                                    | 日禄信設定<br>月3550月11年5年0日11年4日23                                                                                                    | 8.57.<br>9.805.5.5.5.4 Mike<br>17<br>27<br>27<br>37<br>37<br>47<br>37<br>07<br>77<br>07<br>07<br>107<br>117<br>127<br>127<br>27<br>07<br>07<br>07<br>07<br>07<br>07<br>07<br>07<br>07<br>0                                                                                                    | 76         • × ×           38         -           -         100           -         100           -         100           -         100           -         100           -         100           -         100           -         100           -         100           -         100           -         100           -         100           -         100           -         100           -         100           -         100           -         100           -         100           -         100           -         100           -         100           -         100           -         100           -         100           -         100           -         100           -         100           -         100           -         100           -         100           -         100           -         100                                                                                                    |                                                                                                    | * 200-23                                                                                                    |                                                   |
|                                    | 日原値設定<br>外外5時第第5章0日様年4日2                                                                                                    | CL # 7 .                                                                                                    | 7.6         •         •         ×         ×         ×         ×         ×         ×         ×         ×         ×         ×         ×         ×         ×         ×         ×         ×         ×         ×         ×         ×         ×         ×         ×         ×         ×         ×         ×         ×         ×         ×         ×         ×         ×         ×         ×         ×         ×         ×         ×         ×         ×         ×         ×         ×         ×         ×         ×         ×         ×         ×         ×         ×         ×         ×         ×         ×         ×         ×         ×         ×         ×         ×         ×         ×         ×         ×         ×         ×         ×         ×         ×         ×         ×         ×         ×         ×         ×         ×         ×         ×         ×         ×         ×         ×         ×         ×         ×         ×         ×         ×         ×         ×         ×         ×         ×         ×         ×         ×         ×         ×         ×         ×         ×         ×                                       |                                                                                                    | A CRUCHAN (S) C ADALANA (S) C ADALANA (S) |                                                   |
|                                    | Виника         Ладоница, 200 Виника         Виника         Виника | CLET.<br>PREADE 0 - 50 MARCA<br>171<br>271<br>371<br>471<br>377<br>071<br>071<br>071<br>071<br>071<br>071<br>071<br>0                                                                                                    | 7.6         •         •         •         •         •         •         •         •         •         •         •         •         •         •         •         •         •         •         •         •         •         •         •         •         •         •         •         •         •         •         •         •         •         •         •         •         •         •         •         •         •         •         •         •         •         •         •         •         •         •         •         •         •         •         •         •         •         •         •         •         •         •         •         •         •         •         •         •         •         •         •         •         •         •         •         •         •         •         •         •         •         •         •         •         •         •         •         •         •         •         •         •         •         •         •         •         •         •         •         •         •         •         •         •         •         •                                       |                                                                                                    | * 00                                                                                                    |                                                   |

手順 12 の設定完了後、以下のようなランプの状態になっているかを確認し

13. ランプの確認をする

てください。

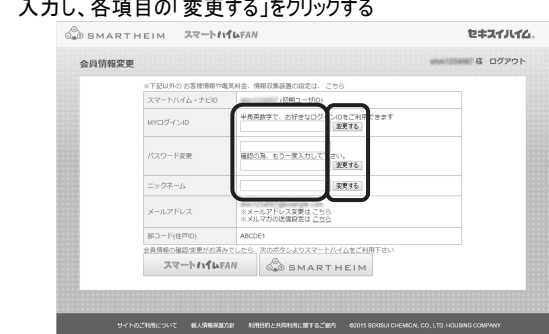

以上で「初回ログイン登録」は完了です。

### | 17. マイページが表示される

ただし、下の図のようにグラフが表示されるのは、スマートハイムナビに当日の電力 量が送信され、処理が行われてからですので、登録翌日の朝になります。それま では当日電力量がないためエラーが表示されますが故障ではありません。

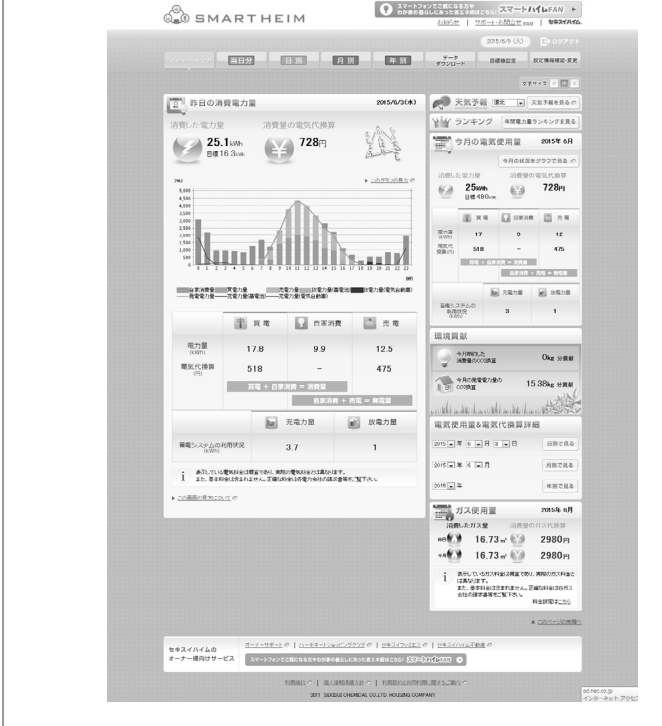

マイページをブックマークしておくことをおすすめします。

# ご相談窓口

|       | <u>マイペーシンシブ 目目分 目別 月別 年初 プランローン</u> 0月99日2 225月4日日 255                                                                                     |
|-------|----------------------------------------------------------------------------------------------------|
| う問い合う | わせの前に」」お電話(のお問い合わせ」「ホームペーシからお問                                                                                                    |
| せ」が表述 | 示されます。                                                                                                    |
|       |                                                                                                    |
|       |                                                                                                    |
|       | MENU 制度せず、かしこく部門できる。第二キ生活をコンサルティング 構成の使いり ?                                                                                                |
|       | スマートバイムびない、サルドート・20歳の合わせ                                                                                                    |
|       | ── サポート・お問い合わせ support internation                                                                                                    |
|       | お知い会わせの際に                                                                                                    |
|       | お聞い合わせの前に、必ずお読みください。                                                                                                    |
|       | ・記録い会わせの手いご舗装とその回答を、「よくあたご無限」によとかなした。この中に、記録い<br>会わせの内容に対する解決能力をからしれません。お問い合わせの形に、一度に描述くたさ<br>い、                                           |
|       | ・情報収集業局、電力地定美層の操作方法や、「設備がなり」と思ったときは、装置のマニュアルを<br>ご覧ください。                                                                                   |
|       | お電話でのお開い合わせ                                                                                                    |
|       | ・教育運動の調査で細胞期間以上変動の認め、GDTUIL はTOMECKマートエネルギーザボートセンターとご運動手度い、<br>MRCスペートスポイレーガボートビック<br>T&L(まえ)のより4.5~12.0<br>ALM最大型型に12.5~13.0 DOH)         |
|       | ホームページからお開い合わせ                                                                                                    |
|       | ・ 重要の見かり扱い方に関する活動へ自わせた。こちらからお問い自わせフォームを開き、入力フォー<br>ームに必要要消を入力して活躍してください。                                                                   |
|       | 信頼収集装置の最新版ファームウェアのダウンロード                                                                                                    |
|       | 時代の高調査はないまたのクライムウェアクランロードでもあり。<br>は下の「ファームウェアクランロード層置を増く」ボクンをクリックしてダウンロード層面に進み、ソフトウェアアップデート方法の記載に従って、<br>アップデートを行ってください。                   |
|       | ファームウェアダウンロード商商を聞く >                                                                                                    |
|       | インターネット対映戦戦チェックワール<br>老洋和ロインターネット対映戦戦が実際に250世まっかりまたののジールです。<br>「スマートリイム・ナローに開始できない場合にといいいたちくいつールですので、あらいじんがういロードしてバリゴンにが特定れることをお知らし<br>ます。 |
|       | チェックツールのダウンロード >                                                                                                    |
|       |                                                                                                    |
|       | ページトップへ へ                                                                                                    |
| L     | スマートハイムFAN スマートバイムFANとは1 会員情報の確認・実売 お知い合わせ 事務局からのお知らせ                                                                                      |
|       | セキスイハイムホームページ リイトのご用用について 利人情報発展方針 利用目的とと用用用に関するご案内                                                                                        |

本書の内容の一部または全部を無断転写・無断複製することは禁止されていま す。本書の内容については将来予告なしに変更することがあります。 © NEC Corporation 2015